Please note, you can submit a continuing review alone (CR) or a combined modification and continuing review (MODCR). If you wish to close your study, open a CR alone. This manual will specifically review submitting a study continuing review alone. You will also submit a CR if you wish to close the study. NOTE: If you need to attach documents to your continuing review (e.g. updated Financial Conflict of Interest Forms and/or CITI certificates) you MUST submit a MODCR. A CR alone will not allow you to upload these documents in the correct area.

- 1. Visit <u>https://eirb.jsc.nasa.gov/EIRB/</u> and click "Login" at the top right corner of the screen. Enter your user name and password and click "Login."
- 2. In the top navigator bar, click "IRB."

| NAS | Ď           |           |                                                                                                    |                                  |                              | Hello, .                                               |                      |  |  |
|-----|-------------|-----------|----------------------------------------------------------------------------------------------------|----------------------------------|------------------------------|--------------------------------------------------------|----------------------|--|--|
|     | »           | Dashboard | Admin                                                                                                    | IRB                              | Home                         |                                                        |                      |  |  |
|     |             |           |                                                                                                    | •                                |                              |                                                        | Subscribe            |  |  |
|     | Additiona   | l Pages   | Home                                                                                                    |                                  |                              |                                                        | Self<br>Registration |  |  |
|     | Related Lin | ks        | Welcome this site anables a Pe                                                                                                    | search Institution to manage all | aspects of Research Administ | ration from Institutional Daview Poard (IDP) processor | Registration         |  |  |
|     | Contact Us  |           | Welcome, this site enables a Research Institution to malege all aspects of Research Administration from Institutional Review Board (IRB) processes.<br>Password reset has been removed indefinitely due to security concerns. To reset your credentials, please contact an IRB administrator or technical support. |                                  |                              |                                                        |                      |  |  |
|     |             |           | Web Accessibility and Policy Notices                                                                                                    |                                  |                              |                                                        |                      |  |  |
|     |             |           | Responsible NASA Official: Pa                                                                                                    | m Bieri                          |                              |                                                        |                      |  |  |
|     |             |           | Website Curator: eIRB Suppor                                                                                                    | t                                |                              |                                                        |                      |  |  |

3. Then, click "Submission" in the top navigator bar, then click the "Active" tab.

| NAT |                                |                                                                              |                                    |            |                       |                      |              |               |                 |          | Hello, |        |  |
|-----|--------------------------------|------------------------------------------------------------------------------|------------------------------------|------------|-----------------------|----------------------|--------------|---------------|-----------------|----------|--------|--------|--|
|     |                                | » Das                                                                        | shboard                            | Adı        | min                   | IRB                  |              | Home          |                 |          |        |        |  |
|     | S                              | Submissions                                                                  | Meetings                           | Reports    | Library               | Institutional Pro    | ofiles Hel   | lp Center     |                 |          |        |        |  |
|     | Subr                           | nissions                                                                     | <b>\</b> 1                         |            | <b>1</b> <sup>2</sup> |                      |              |               |                 |          |        |        |  |
|     | С                              | reate New Study                                                              | In-Re                              | view Activ | e New Ini             | formation Reports    | External IRB | Relying Sites | All Submissions | Archived |        |        |  |
|     | Rep                            | ort New Informatio                                                           | n Filte                            | by 🛛 ID    | •                     | Enter text to search | n for        | Q + Add Filt  | ₩ X Clear All   |          |        |        |  |
|     |                                |                                                                              |                                    |            |                       |                      |              | No d          | ata to display. |          |        |        |  |
|     |                                |                                                                              |                                    |            |                       |                      |              | ∢ page        | no results >    |          | 25     | / page |  |
|     |                                |                                                                              |                                    |            |                       |                      |              |               |                 |          |        |        |  |
|     |                                |                                                                              |                                    |            |                       |                      |              |               |                 |          |        |        |  |
|     | Web Acc<br>Responsi<br>Website | cessibility and Policy<br>ible NASA Official:<br>Curator: <u>eIRB Supp</u> o | <u>Notices</u><br>Pam Bieri<br>art |            |                       |                      |              |               |                 |          |        |        |  |

4. Click on the title of the study of interest.

| <b>y</b>                                                                                                    |                          |                              |                   | Hel                                                                           | lo,             |
|----------------------------------------------------------------------------------------------------|--------------------------|------------------------------|-------------------|-------------------------------------------------------------------------------|-----------------|
| >> Dash                                                                                                    | board Adr                | min IRB                      | 1                 | Home                                                                          |                 |
| Submissions                                                                                                    | Meetings Reports         | Library Institutional P      | rofiles Help Ce   | enter                                                                         |                 |
| Submissions                                                                                                    |                          |                              |                   |                                                                               |                 |
| Create New Study                                                                                                    | In-Review Active         | e New Information Reports    | External IRB      | Relying Sites All Submissions Archived                                        |                 |
| Report New Information                                                                                                | Filter by 🛛 ID           | Enter text to search         | h for             | Q + Add Filter X Clear All                                                    |                 |
|                                                                                                    | ID                       | Name                         |                   | State PI First Name PI Last Name Coordinator First Name Coordinator Last Name | Expiration Date |
|                                                                                                    | STUDY                    | How-To Guide for Researchers | 12/3/2020 5:43 AM | Approved                                                                      |                 |
|                                                                                                    | 1 items                  | <b></b>                      |                   | ≼ page 1 of 1 →                                                               | 25 / page       |
| <u>Web Accessibility and Policy N</u><br>Responsible NASA Official: <u>Pa</u><br>Website Curator: <u>eIRB Support</u> | <u>otices</u><br>m.Bieri |                              |                   |                                                                               |                 |
|                                                                                                    |                          |                              |                   |                                                                               |                 |
|                                                                                                    |                          |                              |                   |                                                                               |                 |
|                                                                                                    |                          |                              |                   |                                                                               |                 |
|                                                                                                    |                          |                              |                   |                                                                               |                 |
|                                                                                                    |                          |                              |                   |                                                                               |                 |

5. Click on "Create Modification/CR" on the left side of the screen.

| NASA                     | /                                          |             |                                                              |                             |                          |                       |                                    |               | Hello,                                                                          |
|--------------------------|--------------------------------------------|-------------|--------------------------------------------------------------|-----------------------------|--------------------------|-----------------------|------------------------------------|---------------|---------------------------------------------------------------------------------|
|                          | >> I                                       | Dashboard   | Admir                                                        | 1                           | IRB                      | Home                  |                                    |               |                                                                                 |
|                          | Submissions                                | Meetings    | Reports                                                      | Library                     | Institutional Profiles   | Help Center           |                                    |               |                                                                                 |
|                          |                                            | 1           |                                                              |                             | <b>.</b>                 | 0.11.6                | -                                  | ,             | € Help                                                                          |
|                          | Approve                                    | a S         | STUDY                                                        |                             | How-To                   | o Guide for           | Researc                            | chers         | 6                                                                               |
| Ente<br>Initia<br>Initia | ered IRB:<br>al approval:<br>al effective: | P<br>S<br>P | rincipal investigator:<br>ubmission type:<br>rimary contact: |                             |                          |                       | IRB office<br>IRB coord<br>Letter: | :<br>dinator: | Office of Research Assurance: Research Integrity & Protection of Human Subjects |
| Effe                     | ective:<br>it updated:                     | P           | I proxies:                                                   |                             |                          |                       | Regulator                          | y authority:  | 2018 Requirements                                                               |
| Ne                       | view Study                                 |             | Pre-Submission                                               | Pre-Review<br>Clarification | IRB<br>Clari             | Review Post-          | Review                             | Review Com    | plete                                                                           |
|                          | Printer Version                            |             |                                                              | Requested                   | Req                      | Rec                   | quired                             |               |                                                                                 |
|                          | Report New Inform                          | ation       | History Funding                                              | g Contacts                  | Documents                | Follow-on Submissions | Reviews                            | Snapshots     |                                                                                 |
| 1                        | Send Letter                                |             | Filter by   Activity                                         | r 🛛 🔻                       | Enter text to search for | ٩                     | + Add Filter X Clear All           |               |                                                                                 |

6. Select "Continuing Review." Note, if you have already previously submitted a modification that is currently under review, you will only see "Continuing Review" as a selection.

| <b>N</b>                         |                                                                                                    |        | Hello, |                    |        |
|----------------------------------|----------------------------------------------------------------------------------------------------|--------|--------|--------------------|--------|
| Kodification / Continuing Review | You Are Here:  How-To Guide for Researchers >  LageRBSubmission Creating New: IRB Submission Modification / Continuing Review / Study Closure  • What is the purpose of this submission?  Continuing Review Continuing Review Modification and Continuing Review Clear |        |        | 4 Go to forms menu | P Help |
|                                  |                                                                                                    | 😫 Exit | Save   | Continue           | Ð      |

7. Answer numbers 1 through 7. Click "Continue." Note, for number 4, if you select the first four responses, you are indicating you want to close the study and discontinue IRB oversight. If closing the study, please also upload a completed Study Closure Form with your submission.

| NAST                           |                                                                                                    | Hello,        |                |        |
|--------------------------------|----------------------------------------------------------------------------------------------------|---------------|----------------|--------|
| 🗮 🔁 Validate 🐴 Compare 🛛 ≪     | No. 4 a New Dillow To Cale for Descentions Di Contration Destantion                                                                                                    |               |                |        |
| Modification /                 | Tou Are Here: How to Guide for Researchers > Continuing Review for Study Ho                                                                                                    |               |                |        |
| Continuing Review              | Editing: CR                                                                                                    | Go to form:   | menu 🔒 Print 🕶 | 😮 Help |
| Continuing Review              |                                                                                                    |               |                |        |
| / Study Closure<br>Information | Continuing Review / Study Closure Information                                                                                                    |               |                |        |
|                                | 1. * Specify enrollment totals at this investigator's sites: 🚱                                                                                                    |               |                |        |
|                                |                                                                                                    |               |                |        |
|                                |                                                                                                    |               |                |        |
|                                | 2. * Specify enrollment totals at this investigator's sites since last approval:                                                                                                    |               |                |        |
|                                |                                                                                                    |               |                |        |
|                                |                                                                                                    |               |                |        |
|                                | 3. * Specify enrollment totals study-wide:                                                                                                    |               |                |        |
|                                |                                                                                                    |               |                |        |
|                                |                                                                                                    |               |                |        |
|                                | 0                                                                                                    |               |                |        |
|                                |                                                                                                    |               |                |        |
|                                | Kesearch milestones: (seect all that apply)     Section 2.5 Mark is provided to correlinent (2.5 Mark in the section of the section of t |               |                |        |
|                                | dut subjects have completed all struktures (De production (De production))                                                                                                    |               |                |        |
|                                | Collection of robusts identifiable informations of robust paperable (e.g., and/or do not include interference)     Collection of robusts identifiable informations of robust paperable (e.g., and/or do not include interference)                                                                                                    |               |                |        |
|                                | Analysis of private identifiable information is complete OB not applicable (no subjects were enrolled)                                                                                                    |               |                |        |
|                                | Remaining study activities are limited to data analysis                                                                                                    |               |                |        |
|                                | Study remains active only for long-term follow-up of subjects                                                                                                    |               |                |        |
|                                | 1 Important! If the first four research milestones above are complete, the study will be closed to discontinue IRB oversight.                                                                                                    |               |                |        |
|                                |                                                                                                    |               |                |        |
|                                | 5. * Do any investigators or research staff have a financial interest related to the research that was not described in a previous application?                                                                                                    |               |                |        |
|                                | O Yes O No <u>Clear</u>                                                                                                    | ~             |                |        |
|                                |                                                                                                    |               |                |        |
|                                | 6. Check the items that are true since the last IRB approval for all sites involved in the study: (initial review or last continuing review)                                                                                                    |               |                |        |
|                                | NO subjects experienced unexpected narm                                                                                                    |               |                |        |
|                                | Anacipatio adverse events have not i taken piace with greater frequency or severity than expected                                                                                                    | CExit B Save  | Continue       | • 🗗    |
|                                | INV subjects window without as study     No subjects window without as study                                                                                                    | - LAR - LOUVE |                |        |
|                                | NO upsatisficated explores involves dete to subjects or others                                                                                                    |               |                |        |

8. Click "Finish."

|   | NASA                         |                                                                                     | Hello,                              |
|---|------------------------------|-------------------------------------------------------------------------------------|-------------------------------------|
| = | Kodification /               | You Are Here: 🚔 How-To Guide for Researchers > 🚔 Continuing Review for Study Ho     |                                     |
|   | Continuing Review            |                                                                                     | 4 Go to forms menu 🔒 Print 🔻 🔞 Help |
|   | Study Closure<br>Information | Final Page 🚱                                                                        |                                     |
|   |                              | You have reached the end of the IRB submission form. Read the next steps carefully: |                                     |
|   |                              | 1. Click Finish to exit the form.                                                   | × 1                                 |
|   |                              | 2. Important! To send the submission for review, click Submit on the next page.     |                                     |
|   |                              |                                                                                     | Save Finish                         |

9. Click "Submit" on the left side of the screen to submit the continuing review to the IRB Office.

| NASA                                                                  |                                                                                  |                                                                     |                                                                                                    | Hello,                                |
|-----------------------------------------------------------------------|----------------------------------------------------------------------------------|---------------------------------------------------------------------|----------------------------------------------------------------------------------------------------|---------------------------------------|
| >> Dashbo                                                             | ard Admin                                                                        | IRB Home                                                            |                                                                                                    |                                       |
| Submissions Mee                                                       | tings Reports Library Institutional Pro                                          | files Help Center                                                   |                                                                                                    |                                       |
| Pre-Submission<br>Last updated<br>Next Steps                          | CR Continuing<br>Principal investigator:<br>Submission type:<br>Primary contact: | ) Review for Study How-                                             | To Guide for Researchers<br>RR office:<br>RR coordinator<br>Regulatory authority: 2018 Requirements | Other<br>Protection of Human Subjects |
| Edit Modification/CR Printer Version  Submit Manage Ancillary Reviews | Pre-Submission<br>Pre-Review<br>(Clarification<br>Requested<br>Reg               | Review Post-Review Review Comp<br>fination<br>guested Modifications | dete                                                                                                |                                       |
| Add Comment                                                           | History Contacts Documents Beviews                                               | Snanshots                                                           |                                                                                                    |                                       |
| Ø Discard                                                             | instery contacts Documents neviews                                               | anapsilo ta                                                         |                                                                                                    |                                       |
| (mindler, 100adt - 100)                                               | Filter by  Activity  Enter text to search for Activity                           | D? + Add Filter X Clear All Author                                  | ✓ Activity Date                                                                                     |                                       |
|                                                                       | Minor Version Incremented                                                        |                                                                     |                                                                                                    |                                       |

10. A new screen will open. Click "OK" to verify.

|                                   | eirbint.jsc.nasa.gov/eIRB/sd/ResourceAdministration/Activity/form?ActivityType=com.webridge.entity.Entity[OID[ACB93E39F3CE464F9A1563DA1ABE2DE4]]&Acti                                                                                                    |
|-----------------------------------|----------------------------------------------------------------------------------------------------|
| Submit                            |                                                                                                    |
| By signir<br>agreeme<br>103 - Inv | ng below you are verifying that: You have obtained the financial interest status ("yes" or "no") of each research staff You have obtained the<br>ent of each research staff to his/her role in the research You will conduct this Human Research in accordance with requirements in the HRP-<br>restigator Manual |
|                                   |                                                                                                    |
|                                   | OK Cancel                                                                                                    |

11. Enter your e-IRB user name and password. Then click "Submit."

| Submit                                                                                  |                                                                                                    |
|-----------------------------------------------------------------------------------------|----------------------------------------------------------------------------------------------------|
| By signing below you are ver<br>agreement of each research<br>103 - Investigator Manual | ifying that: You have obtained the financial interest status ("yes" or "no") of each research staff You have obtained the<br>staff to his/her role in the research You will conduct this Human Research in accordance with requirements in the HRP- |
|                                                                                         |                                                                                                    |
|                                                                                         | Confirm Credentials close window 🛛                                                                                                    |
|                                                                                         | Please confirm your login credentials:                                                                                                    |
|                                                                                         | OK Cancel                                                                                                    |
|                                                                                         |                                                                                                    |
|                                                                                         | Username:                                                                                                    |
|                                                                                         | Password:                                                                                                    |
|                                                                                         | Cubrait                                                                                                    |
|                                                                                         | Submit                                                                                                    |
|                                                                                         |                                                                                                    |
|                                                                                         |                                                                                                    |
|                                                                                         |                                                                                                    |
|                                                                                         |                                                                                                    |
|                                                                                         |                                                                                                    |
|                                                                                         |                                                                                                    |
|                                                                                         |                                                                                                    |
|                                                                                         |                                                                                                    |
|                                                                                         |                                                                                                    |
|                                                                                         |                                                                                                    |
|                                                                                         |                                                                                                    |
|                                                                                         |                                                                                                    |
|                                                                                         |                                                                                                    |
|                                                                                         |                                                                                                    |

12. The continuing review status will show as "Pre-Review" when successfully submitted.

| NASA                                        |                                                                                 |                                         |                                                                     | Hello,                                                                                                    |        |
|---------------------------------------------|---------------------------------------------------------------------------------|-----------------------------------------|---------------------------------------------------------------------|----------------------------------------------------------------------------------------------------|--------|
| >> Dash                                     | board Admin                                                                     | IRB H                                   | ome                                                                 |                                                                                                    |        |
| Submissions M                               | eetings Reports Library Institutional F                                         | rofiles Help Center                     |                                                                     |                                                                                                    |        |
| Pre-Review<br>Entered IRB:<br>Last updated: | CR Continuir<br>Principal Investigator:<br>Submission type:<br>Primary contact: | g Review for Stu                        | idy How-To Gui<br>IRB office:<br>IRB coordinator<br>Regulatory auth | de for Researchers<br>Office of Research Assurance: Research Integrity & Protection of Human Subjects<br>ority: 2018 Requirements | P Holp |
| Next Steps                                  |                                                                                 |                                         |                                                                     |                                                                                                    |        |
| View Modification/CR<br>Printer Version     | Pre-Submission Pre-Review<br>Clarification<br>Requested                         | IRB Review<br>Darification<br>Requested | Review Complete                                                     |                                                                                                    |        |
| Request Pre-Review                          |                                                                                 |                                         |                                                                     |                                                                                                    | _      |
| Clarification                               | History Contacts Documents Reviews                                              | Snapshots                               |                                                                     |                                                                                                    |        |
| Assign Coordinator                          |                                                                                 |                                         |                                                                     |                                                                                                    |        |
| Manage Ancillary Reviews                    | Filter by @ Activity The Enter text to search                                   | h for + Add Filter                      | M Clear All                                                         |                                                                                                    |        |
| Add Comment                                 | Activity                                                                        |                                         | Author                                                              | → Activity Date                                                                                                    |        |
| <ul> <li>Withdraw</li> </ul>                | C Submitted                                                                     |                                         |                                                                     |                                                                                                    |        |